# <個人WEB申込 受付の流れ>

QC検定トップページ URL: https://www.jsa.or.jp/qc/

 $\downarrow$ 

 $\downarrow$ 

 $\downarrow$ 

サイドメニューの「申込方法(個人)」>【クレジットカード払い】の項目内の「▶ 詳しい申込方法はこちら」をクリック

| QC検定                          | ◎ お申込み方法                                                                                 | ● お申込み後の流れ                                                                                                    |                                                                          |  |  |
|-------------------------------|------------------------------------------------------------------------------------------|----------------------------------------------------------------------------------------------------|--------------------------------------------------------------------------|--|--|
| QC検定制度について >                  |                                                                                          |                                                                                                    |                                                                          |  |  |
| 受検案内 >                        | 第34回QC検定(2022年9月4日)                                                                      |                                                                                                    |                                                                          |  |  |
| 試験要項                          | インターネット申込みになります。                                                                         |                                                                                                    |                                                                          |  |  |
| 申込方法(個人)                      | お支払方法は【クレジットカード払い<br>※受付期間は予定です。都合により <sup>:</sup>                                       | い】と【コンビニ払い(現金)】がございま <sup>。</sup><br>予告なく変更することがあります。                                                                                                    | ŧ.                                                                       |  |  |
| 申込方法(団体)                      |                                                                                          |                                                                                                    |                                                                          |  |  |
| パンフレット・ポスター                   | 一部の受検地では、級によって、<br>どの受検地・受検級が抽選方式に                                                       | 抽選による受付を行う場合があります。<br>こなるのかは、5月17日に決定いたします。                                                                                                    |                                                                          |  |  |
| 学習書・セミナー・4級用 ゝ<br>テキスト        | 抽選の結果、受付不可となった場<br>※ 第34回QC検定の抽選結果は、                                                     | 号合は、後日返金いたします。<br>7月7日にメールでご連絡する予定です。                                                                                                    | 2                                                                        |  |  |
| 基準解答・合格発表・認定 ><br>カード         | 【クレジットカード払い】                                                                             |                                                                                                    |                                                                          |  |  |
| 受検者データ・参加組織一 <b>&gt;</b><br>覧 | 同一受検地・受検級であれば、1回の<br>です。                                                                 | )お手続きで最大4名様までまとめてお申込                                                                                                    | み・お支払いが可能                                                                |  |  |
| 合格者の声・取組み事例 >                 | お支払いの手数料はかかりません。                                                                         | 6月30日 ( <b>十</b> )                                                                                                    | l                                                                        |  |  |
| QC検定の導入・活用(動<br>画)            | <ul> <li>● Qiyanii · 2022年0月30日(月)</li> <li>※最終日は17時まで</li> <li>↓ 詳しい申込方法はこちら</li> </ul> | ターネット申込み(クレジットカート                                                                                                    | <u>2</u><br>:決済限定)                                                       |  |  |
| Q&A >                         | 注意事<br>【コンビニ払い】<br>1. 受                                                                  | <b>項</b><br>付後の抽選について                                                                                                    |                                                                          |  |  |
|                               | ー部の<br>どの受<br>抽選の<br>抽選は<br>なお、<br>※ 第:                                                  | 受検地では、級によって、抽選による受付を行う場合があり<br>検地・受検級が抽選方式になるのかは、5月17日に決定いた<br>結果、受付不可となった場合は、後日、受検料をご返金いた<br>申込単位で行います。複数名を一括申込されている場合は、<br><b>抽選前・抽選後にかかわらず申込後のキャンセル・受検地の</b><br>34回QC検定の抽選結果は、7月7日にメールでご運絡する予算<br>ページの一番下 | ます。<br>します。<br>:します。<br>まとめて当選または落選となります。<br><b>:変更は一切できません。</b><br>:です。 |  |  |
|                               | <b>■第3</b><br>受付期<br>※受付                                                                 | 4回QC検定 2022年9月4日(日)<br>間 2022年6月6日~6月30日 17時まで<br>1最終日は、全ての申込手続さの入力が17時までに完了して                                                                                                    | いない場合、受付ができません。                                                          |  |  |
|                               |                                                                                          | 記のボタンからお申込みフォームにアクセスしてください                                                                                                    |                                                                          |  |  |

申込フォームのボタンをクリックしてお申込み手続きに入ります。

QC検定個人申込をする

申込画面のご案内は<u>こちら</u>

PAGE TOP

### ①利用規約と注意事項の確認

#### QC検定申込み契約約款(個人受検)

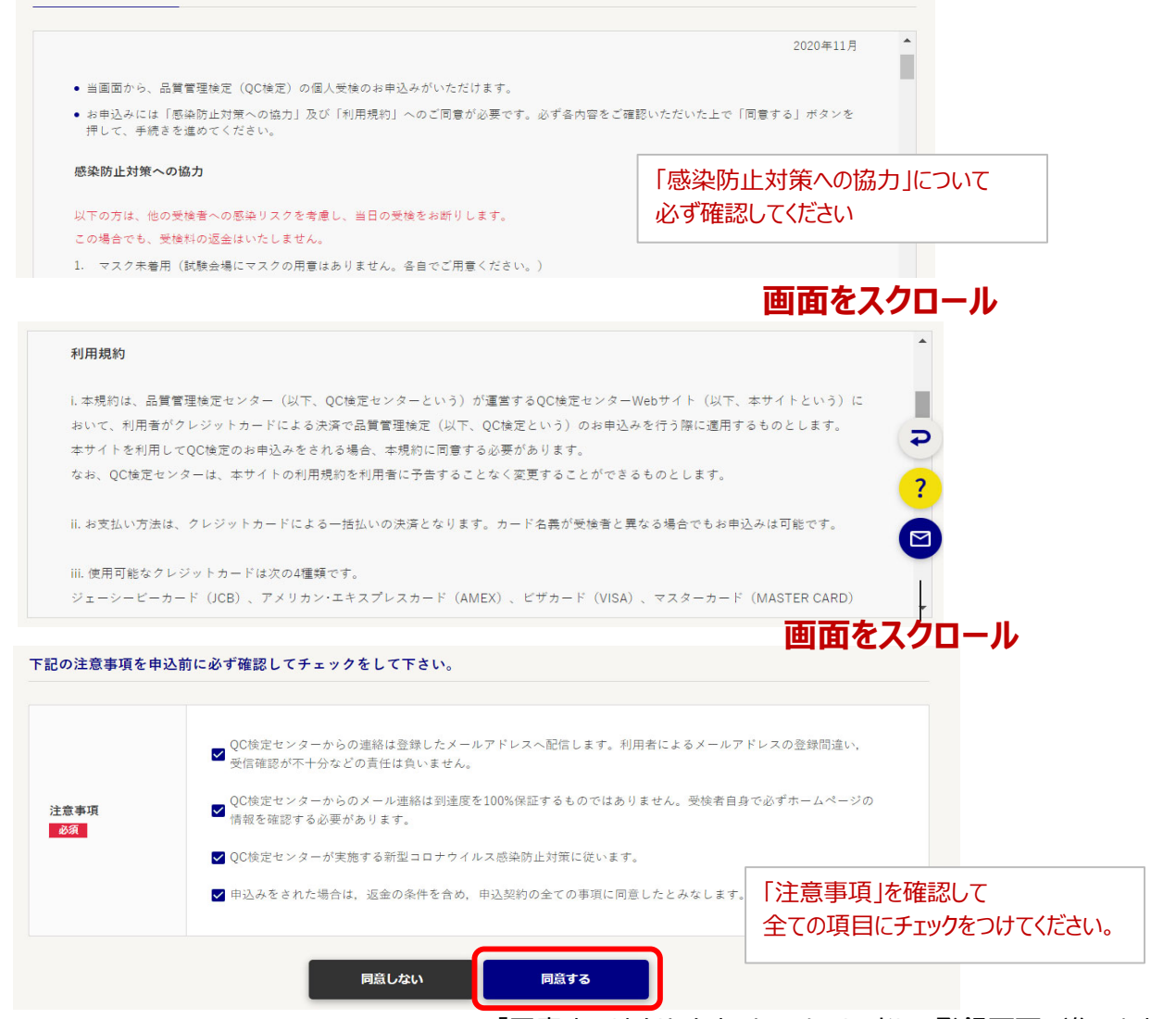

#### 「同意する」をクリックすると、メールアドレス登録画面に進みます。

### ②メールアドレスの登録

| メールアドレス登録                                                                                             |                                                    |
|----------------------------------------------------------------------------------------------------|----------------------------------------------------|
| メールアドレス登録のため送信確認をいたします                                                                                |                                                    |
| <ol> <li>お申込みに使用するメールアドレスを登録します<br/>申込完了、抽選結果、領収書、試験中止や会場変更などの緊急連絡が受信できるメールを登録してくだ</li> </ol>         | it ins                                             |
| <ol> <li>登録完了後にQC検定申込用のメールをお送りします。</li> <li>まだお申込みは完了していません。登録完了後にお送りするメール内のURLからお申込みください。</li> </ol> |                                                    |
| 受信拒否設定を解除をお願いします。<br>[qc-web@jsa.or.jp]の受信設定をお願いします                                                   | 確認メールを送信しました。<br>送信されたメールに記載のURLより申込入力画面へおすすみください。 |
| <u> る</u> 須<br>(@]sa (r) p<br>メールアドレス登録                                                               | ОК                                                 |
| QC検定申込用のメールが30分以上経っても届かない場合は,下記までお問合せください。<br>お問合せ                                                    | OKをクリックすると,登録したメールアドレスに<br>確認メールが送信されます。           |
|                                                                                                    | ★メールのタイトル                                          |

【QC検定】第xx回QC検定のお申込みについて

#### ③ <確認メール>本文に記載されている申込み用URLから、申込画面にアクセスします。

#### 注意! URLの有効期間は60分となっています。有効期間が過ぎた場合は、初めからやり直していただく必要があります。

#### メールの例

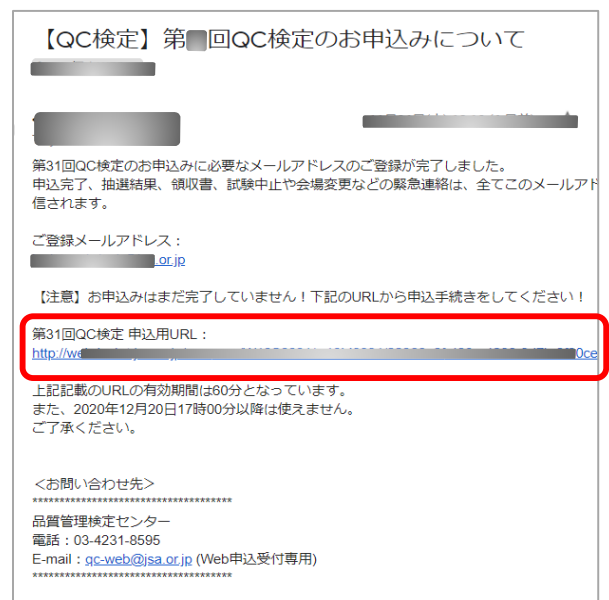

### ④ <申込画面> 受検級の選択

#### 希望の受検級を選択します。

| QC検定個人申込み |                      |         |
|-----------|----------------------|---------|
| 試験情報      |                      |         |
|           | () 1級                | 9,900 円 |
|           | ○ 2 級                | 5,500 円 |
|           | ● 3級                 | 4,400円  |
| 試験名       | ○ 4 叔<br>○ 1 • 2 級併願 | 3,300 円 |
|           | ○ 2 · 3級併願           | 8,910 円 |
|           | ○ 3 ・ 4 級併願          | 6.930 円 |
|           | ○ 準1級の1級受検           | 9,350 円 |

#### ⑥ <申込画面> 受検地の選択

#### 地域を選択すると、受検級に合わせて受検可能な受検地が表示されるのでチェックを入れます。 ※一部のエリアを除き、受検地は原則、<u>都道府県単位</u>で選択していただきます。

| 希望受験地1 |                                                              |     |                                                                                          |
|--------|--------------------------------------------------------------|-----|------------------------------------------------------------------------------------------|
| 希望受験地1 | 受検したい地域を選択してください。<br>(地域名をクリックするとその地域の受検地一覧が表示されます)<br>北海道地方 |     | <ul> <li>青森県</li> <li>2級,3級,4級,2・3級併願,3・4級併顧</li> <li>宮城県</li> </ul>                     |
| 受検地域   | 九州地方 中国地方 近畿地方 中部地方 <b>東北地方</b>                              | 受検地 | 1級,2級,3級,4級,1・2級併顧,2・3級併顧,3・4級併顧 秋田県 2級,3級,4級,2・3級併顧,3・4級併顧                              |
|        | 沖風<br>回回地方<br>受快地は原則、都道府県単位でお選びいただきます。                       |     | <ul> <li>              福島県             1級,2級,3級,4級,1・2級併額,2・3級併額,3・4級併額      </li> </ul> |
|        |                                                              |     |                                                                                          |

### ⑤ <申込画面> 受検したい地域の選択 日本地図またはボタンが表示されるので 希望の受検地域を選択します。

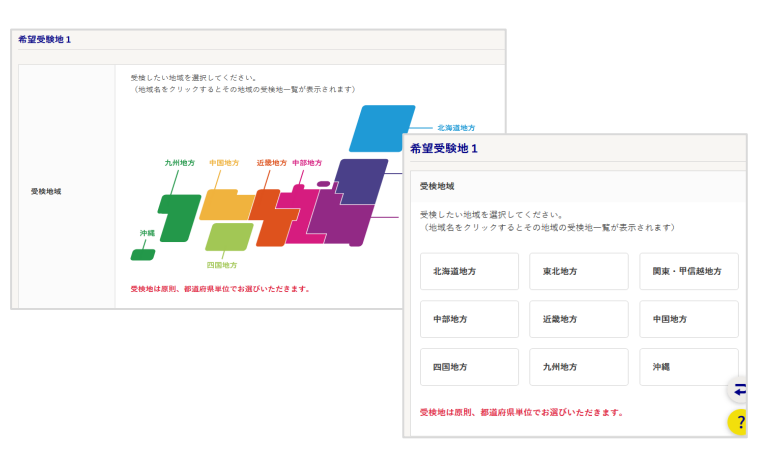

#### ⑦ <申込画面>希望受検地2の選択

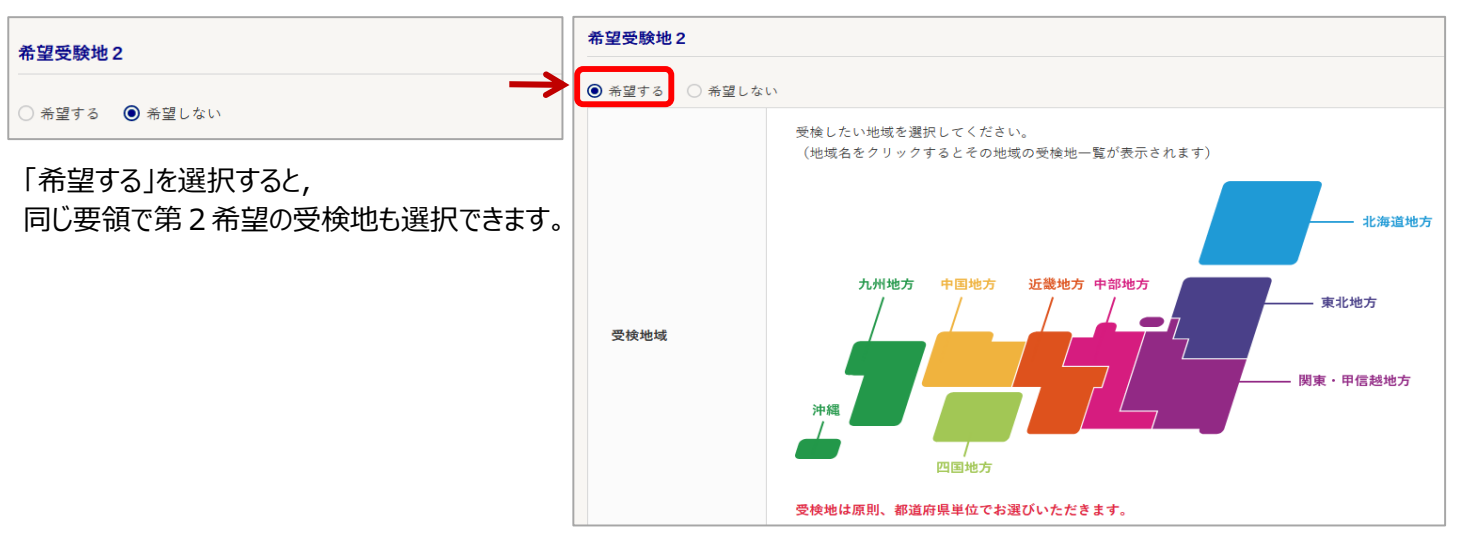

### ⑧ <申込画面>受検者情報の入力 受検地を選択すると、画面が自動的に下にスクロールされるので、受検者の情報を入力します。

| 受検者情報                 |                                                         |                     |  |
|-----------------------|---------------------------------------------------------|---------------------|--|
|                       |                                                         |                     |  |
|                       | 例:規格 太郎                                                 |                     |  |
|                       | (英語例: Taro Kikaku)                                      |                     |  |
|                       | 漢字                                                      |                     |  |
| 受検者名                  |                                                         |                     |  |
| 必須                    | 規格                                                      | 太郎                  |  |
|                       | 全角カナ                                                    |                     |  |
|                       | キカク                                                     | 90¢                 |  |
|                       |                                                         |                     |  |
| 性別                    |                                                         |                     |  |
| 必須                    | ● 男性 ○ 女性                                               |                     |  |
|                       |                                                         |                     |  |
| 生年月日                  | 西暦 2000 年 01 月 01 日                                     |                     |  |
| R0-104                |                                                         |                     |  |
| △按江亚里 /准 1 级          |                                                         |                     |  |
| 音情証 曲 5 / 平 1 枚<br>番号 |                                                         | ※ 準1級の1級受検の方は入力下さい。 |  |
|                       |                                                         |                     |  |
|                       | ※ 数字のみで入力してください。                                        |                     |  |
| 電話番号                  | 正) 0011112222 誤) 00-1111-2222<br>※ 日中連絡がつく電話番号を入力してください | No.                 |  |
| 必須                    |                                                         |                     |  |
|                       | 0342318595                                              |                     |  |
|                       |                                                         |                     |  |
| メールアドレス               | kentei@isa.or.ip                                        | 例: xxx@xxx.co.jp    |  |
| 必須                    |                                                         |                     |  |
| メールアドレス(た             |                                                         |                     |  |
| 認)                    | kentei@jsa.or.jp                                        | ※ 上と同じ内容を入力してください。  |  |
| 必須                    |                                                         |                     |  |
|                       |                                                         |                     |  |

#### ⑨ <申込画面> 受検票送付先の入力

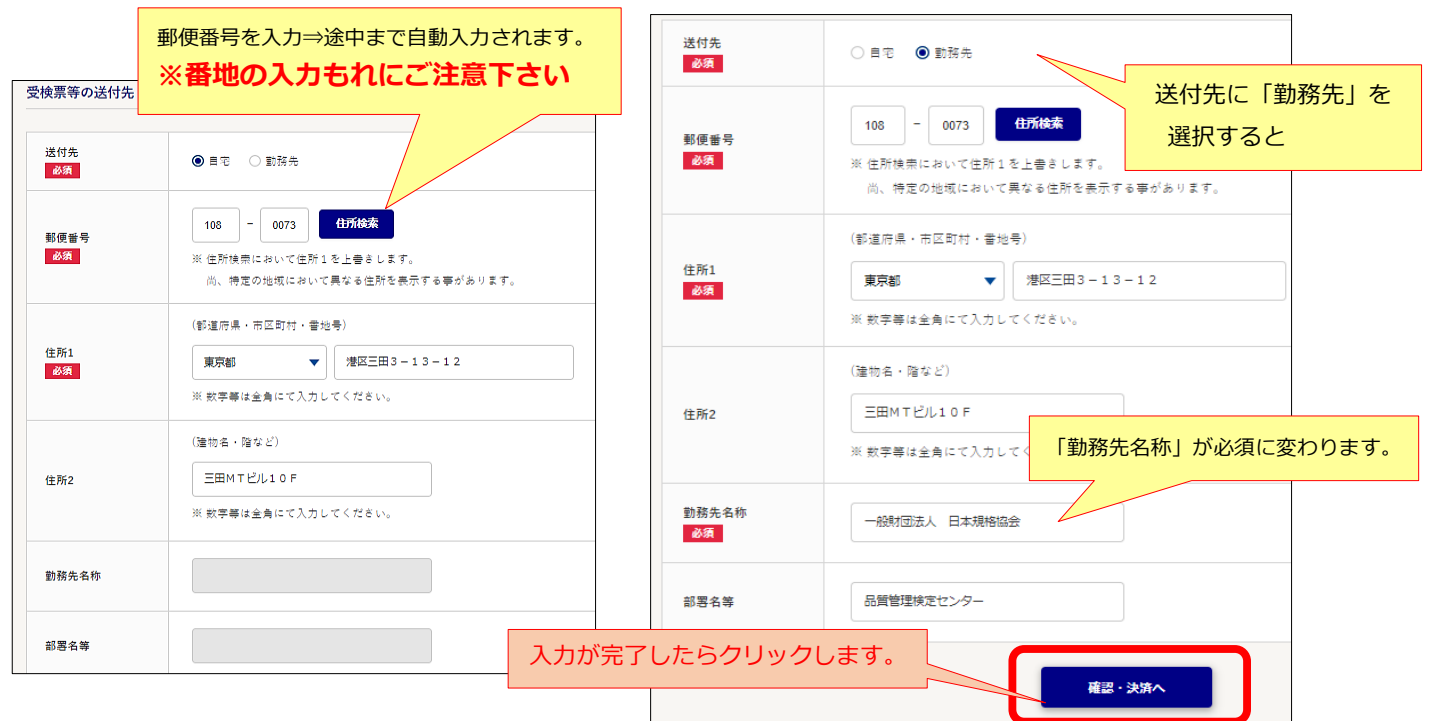

### ⑩ <申込画面>入力情報の確認

| 試験情報            |                                       |                              |
|-----------------|---------------------------------------|------------------------------|
|                 |                                       |                              |
| 試験名             | 第31回(2021年3月) 品質管理検定(QC検定)            |                              |
| 試験日             | 2021年 3月21日(日)                        |                              |
| 受検級             | 3 級                                   |                              |
| 受検料(税込み)        | 4,400 円                               |                              |
| 希望受検地           | 福島県                                   |                              |
| 希望受検地2          |                                       |                              |
| 試験時間            | 13:30~15:00( 90分)                     |                              |
| 受検者情報           |                                       |                              |
|                 |                                       |                              |
| 受検者名            | <b>漢字</b><br>現格 太郎<br>全角カナ<br>キカケ タロウ |                              |
| 性別              | 再住                                    |                              |
| 生年月日            | 西暦 2000年 01月 01日                      |                              |
| 合格証番号/準1級<br>番号 |                                       |                              |
| 電話番号            | 0342318595                            |                              |
| メールアドレス         | kentei@jsa.or.jp                      |                              |
| 受検票等の送付先        |                                       |                              |
| 送付先             | 動務先                                   |                              |
| 郵便番号            | 108-0073                              |                              |
| 住所1             | 東京都港区三田 3 - 1 3 - 1 2                 |                              |
| 住所2             |                                       |                              |
| 勤務先名称           | 一般財団法人 日本規格協会                         | 入力に間違いが有った場合は                |
| 部署名等            | 品質管理検定センター                            | 次の画面で修正が可能です。                |
|                 | <b>確認</b><br>※次の画面で修正できます             | (ブラウザの「戻る」を押すとエラーが生じる場合が有ります |

#### ⑪ < 申込画面> 受検者情報の編集・追加・削除

#### QC検定個人申込み一覧

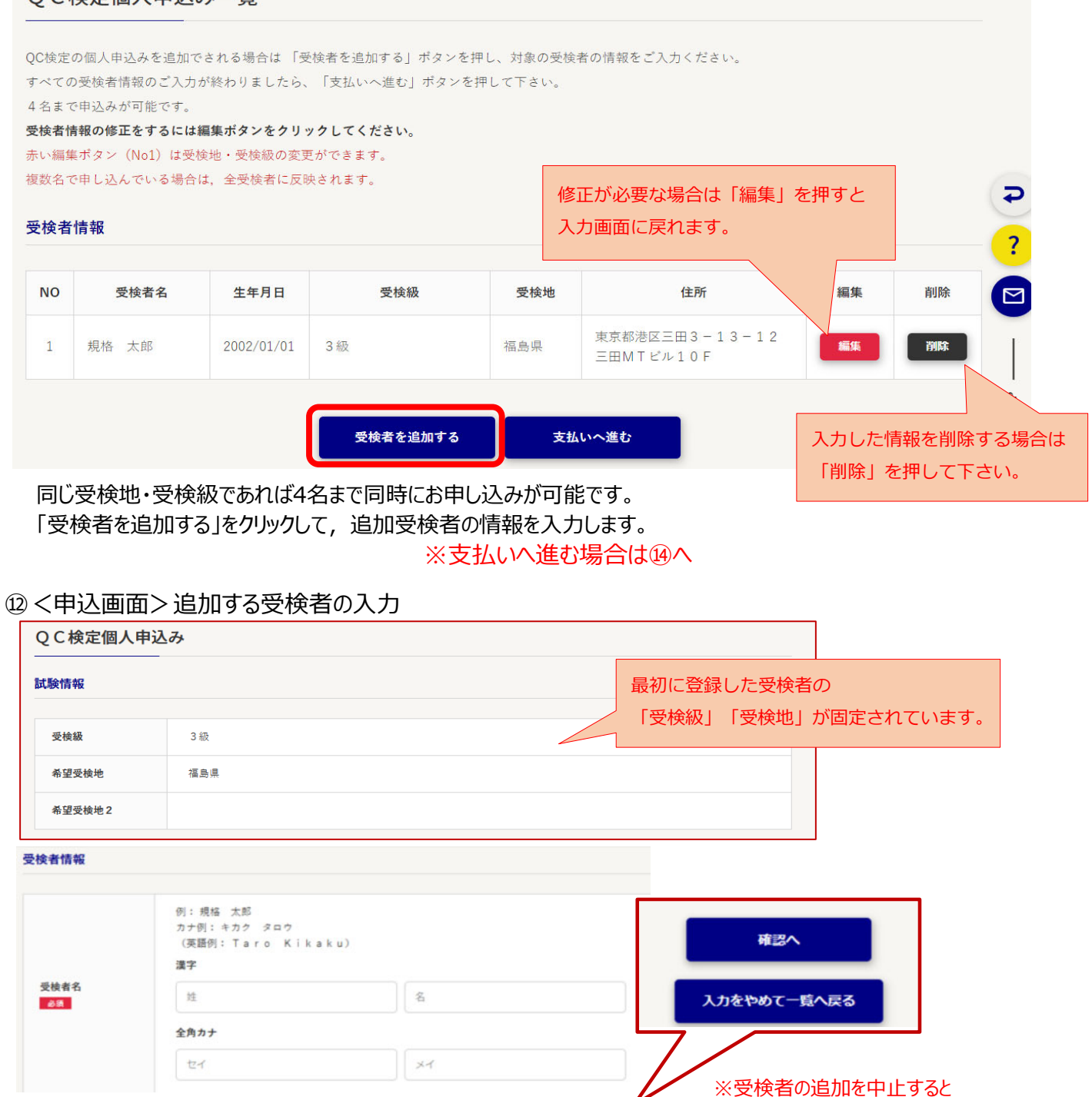

画面をスクロール(一番下)

⑪の個人申込一覧の画面に戻ります。

### (3) <申込画面>受検者の追加後

#### QC検定個人申込み一覧 QC検定の個人申込みを追加でされる場合は「受検者を追加する」ボタンを押し、対象の受検者の情報をご入力ください。 すべての受検者情報のご入力が終わりましたら、「支払いへ進む」ボタンを押して下さい。 4名まで申込みが可能です。 複数名のグループ申込で, 受検地・受検級の変更をする場 受検者情報の修正をするには編集ボタンをクリックしてください。 赤い編集ボタン (No1) は受検地・受検級の変更ができます。 合は、赤い編集ボタンの受検者を選択してください。 複数名で申し込んでいる場合は、全受検者に反映されます。 変更内容は全受検者に反映されます。 受検者情報 NO 受検者名 生年月日 受検級 受検地 住所 編集 削除 規格 太郎 1999/01/01 東京都港区三田 編集 3級 福島県 1 検定 花子 東京都港区三田3丁日 1998/02/02 3級 福島県 編集 2 受検者を追加する 支払いへ進む

情報の入力が完了したら、支払い手続きに進んで下さい。

## (4) <申込画面>お支払い手続き

#### \*人数と全額を確認

| 人 | 、数と金額を確認   |                     |         | *領収書の宛名を入力        | כ         |
|---|------------|---------------------|---------|-------------------|-----------|
|   | QC検定個人申込みお | 支払                  |         | 領収書宛名             |           |
|   | 試験情報       |                     |         | 領収書宛名の入力がない場合は宛名魚 | 無しで発行します。 |
|   | 試験名        | 第30回(2020年9月) 品質管理検 | 定(QC検定) |                   |           |
|   | 試験日        | 2020年 9月6日          |         | 領収書宛名             | 入力してください  |
|   | 申込者数       | 2 名                 |         |                   |           |
|   | 受検料(総計)    | 14.300 円            |         |                   | ,         |

### \*クレジットカードの情報を入力する

| クレジットカード情報                       |                                   |
|----------------------------------|-----------------------------------|
| クレジットカード情報をご入力<br>クレジットカード情報のご入力 | ください。<br>が終わりましたら、「決済」ボタンを押して下さい。 |
| カード番号<br>必須                      | XX - XX - XX - XX                 |
| 有効期限                             | 09 🗸 / 2020 🗸                     |
| セキュリティコード<br>必須                  | 123<br><u>※セキュリティコードについて</u>      |
| ※ お支払方法:一括払い                     |                                   |
| 入力が完了したら                         | クリックします。                          |
|                                  | 決済                                |
|                                  |                                   |

お支払手続きが完了すると、カードの決済処理が行われます。

### 起こりうるエラー

①エラーメッセージ「クレジットカード情報の値が 正しくありません。番号, 有効期限, 限度額等 をご確認ください」について 入力情報が合っているのに表示される場合 そのカードは使用出来ません。

②「クレジット会社のサービスが閉局しています」 というエラーが出る場合、お客様のインターネット 環境から「e-SCOTT」への接続ができないことを 示しています。

「https://www.e-scott.jp」ヘアクセスできる ように設定をお願いいたします。

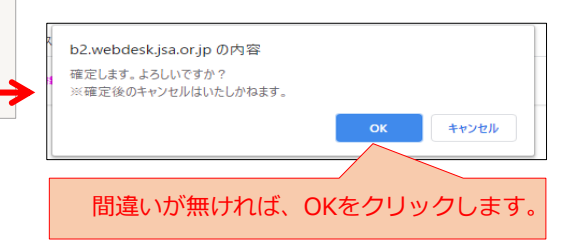

### 15お申込み手続きの完了

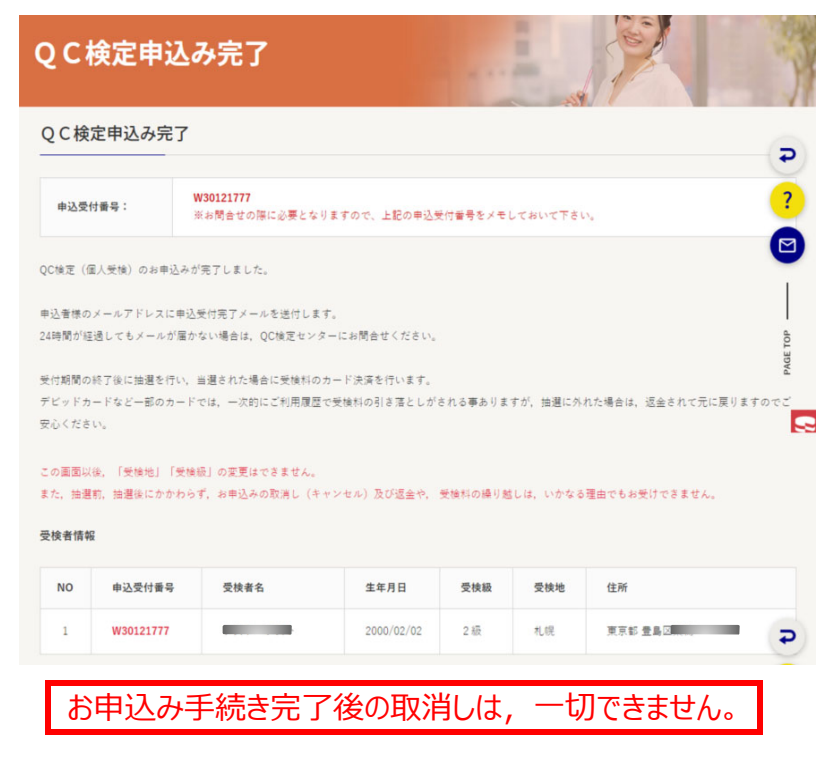

登録したメールアドレスに 『申込受付メール』が送信されます。 ★メールのタイトル 第×回QC検定\_申込受付\_受付番号\_Wxxxxxxxx

メールの本文の一番下の方に、 領収書(PDFファイル)発行のURLが 記載されていますので、ダウンロード期限内に ご利用下さい。

| QC株式会社 股                                            |       |             |                      |                                |                                                                  |
|-----------------------------------------------------|-------|-------------|----------------------|--------------------------------|------------------------------------------------------------------|
|                                                     | 但L.第3 | )<br>- F变版) | (消<br>品質管理号<br>として上記 | ) 費税を含<br>(第 (OC検索)<br>の金額を領収い | にむ)<br>ロC検索申込<br>たしました。                                          |
|                                                     |       |             |                      |                                |                                                                  |
|                                                     |       | 領           | 収書明編                 | đ                              | ¥109-0073                                                        |
|                                                     |       |             |                      |                                | 東京都通区三回3-13-12 三田MTE<br>一般財閥後人 日本県格協会<br>QC検ェセンター                |
| 受付NO:W30100001<br>受検者名:規格 太郎<br>受検級:3級<br>¥4,400    |       |             |                      |                                | TEL 03-4231-8595<br>FAX 03-4231-8690<br>メールアドレス qc-web@jaa.or.jp |
| 受付NO:W30100002<br>受検者名:検定 チャレンジ<br>受検級:1級<br>¥9,900 |       |             |                      |                                |                                                                  |

ダウンロード期限を過ぎた領収書の 再発行はできません。